## KAEDAH PENABUNGAN STIQDAT MELALUI E-SI CIMBCLICKS

- 1. LANGKAH 1
  - a. Login kepada CIMB Clicks
  - b. Pilih Pay & Transfer >> Transfer Money

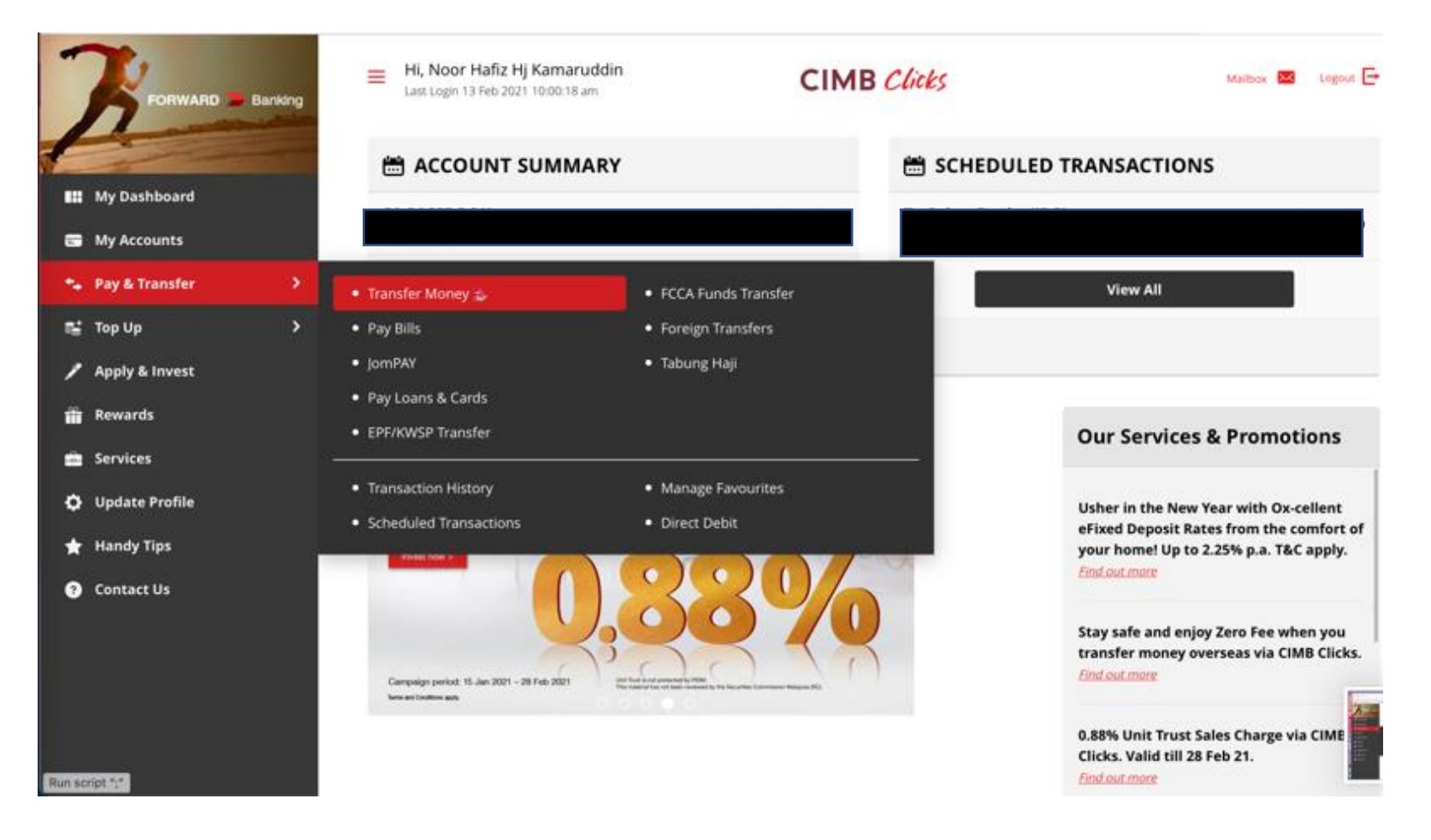

## 2. LANGKAH 2

Masukkan Maklumat Akaun Bank STIQDAT
 No Akaun: 562526122932
 Nama: Koperasi Urusan Ibadah Qurban Selangor dan Wilayah Persekutuan Berhad
 Bank: Maybank
 Transfer Method: Instant Transfer

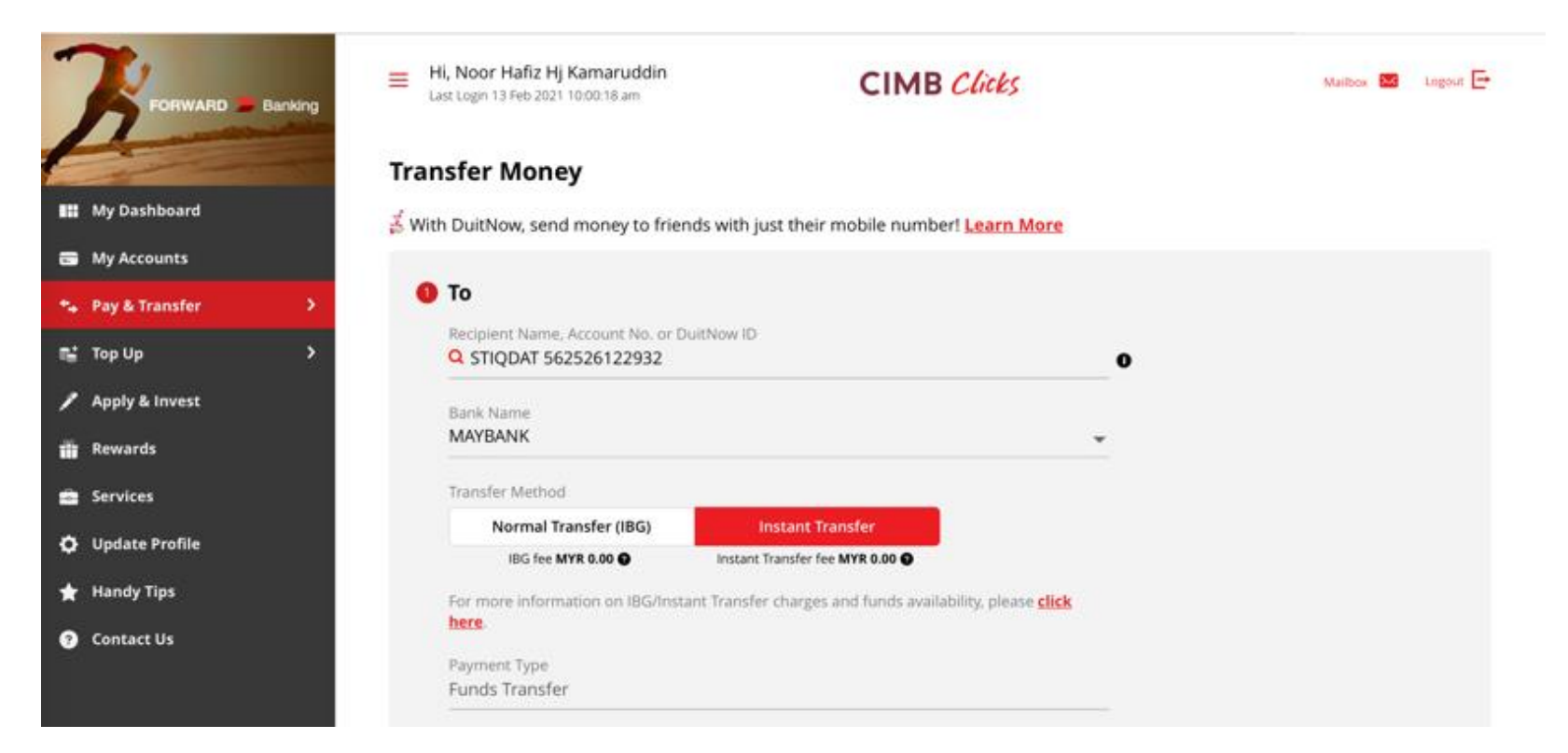

## 3. LANGKAH 3

- a. Pilih "From Account Bank"
- b. Bahagian "Amount and When"
  - i. Amount: Pilih jumlah Bulanan yang ingin dibuat tabungan: RM30 / RM50 / RM75
  - ii. When: pilih tarikh potongan yang ingin dibuat: contoh 1 Mac 2021
  - iii. Repeat: Pilih potongan Bulanan "Monthly"
  - iv. Pilih End Date berdasarkan kepada jumlah tabungan bulanan:
    - a. Jika tabungan bulanan RM30 25 bulan
    - b. Jika tabungan bulanan RM50 15 bulan
    - c. Jika tabungan bulan RM75 10 bulan
  - v. Transaction Instruction: Letak Nama dan No IC
  - vi. Tekan Transfer Money

|                              | Account                          |                                        |              | Available Balance |  |
|------------------------------|----------------------------------|----------------------------------------|--------------|-------------------|--|
| My Dashboard                 | Amount and When                  |                                        |              |                   |  |
| My Accounts                  | Amount<br>MYR 30.00              |                                        |              |                   |  |
| Pay & Transfer >             | Wben<br>01 Mar 2021              | Repeat<br>Monthly                      |              |                   |  |
| Top Up >                     |                                  | End Date 01 Mar 2023<br>Occurrences 25 | 🖶 View Dates |                   |  |
| Rewards                      | Iransaction Instruction          |                                        |              |                   |  |
| Services                     | Recipient Reference<br>HAFIZ 84  |                                        |              |                   |  |
| Update Profile<br>Handy Tips |                                  |                                        |              |                   |  |
| Contact Us                   | Enter Other Payment Details (Opb | onai)                                  |              |                   |  |

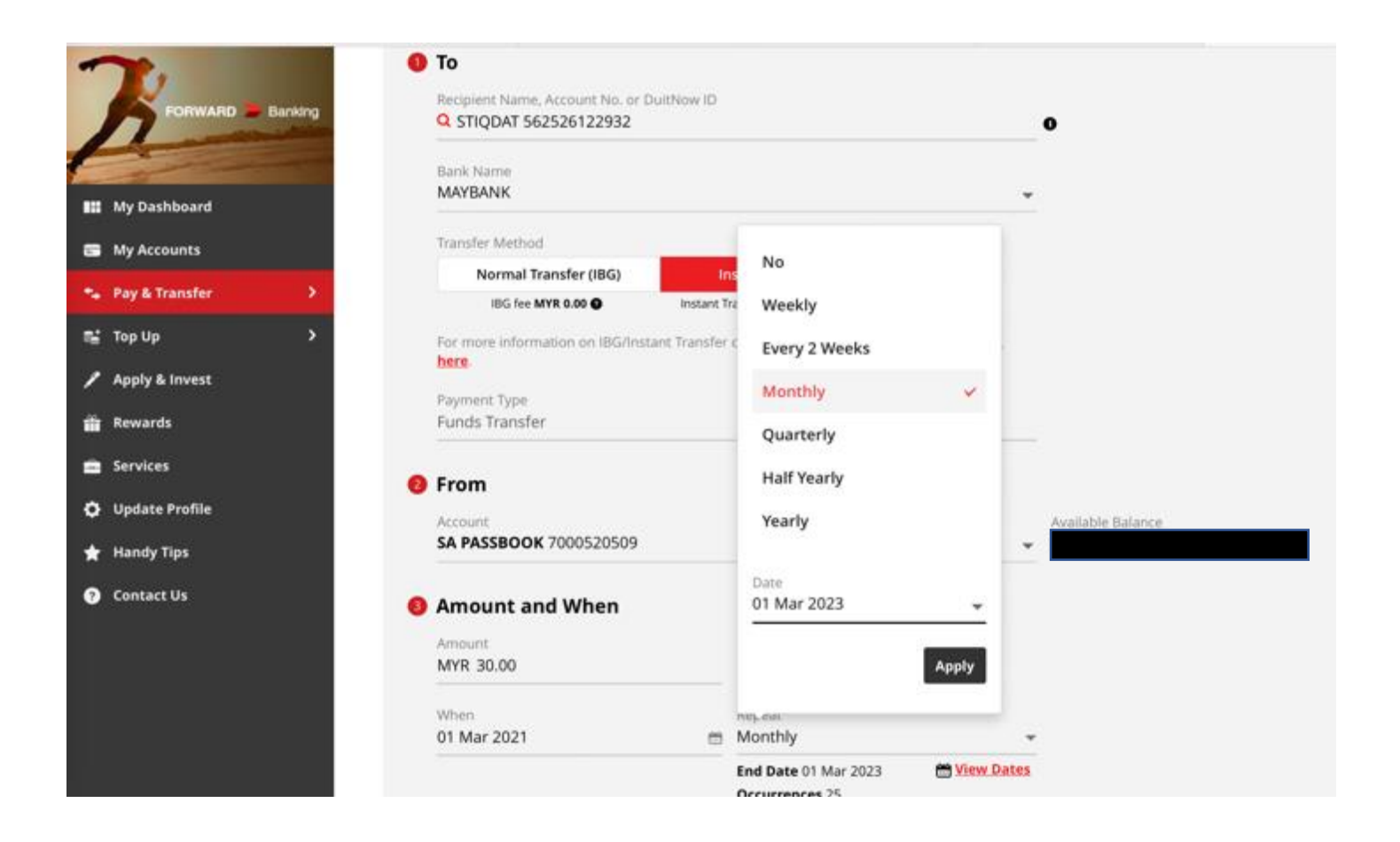

## 4. LANGKAH 4

 a. Semak Maklumat yang dimasukkan adalah betul: No Akaun: 562526122932
 Nama: Koperasi Urusan Ibadah Qurban Selangor dan Wilayah Persekutuan Berhad Bank: Maybank Jumlah: RM30

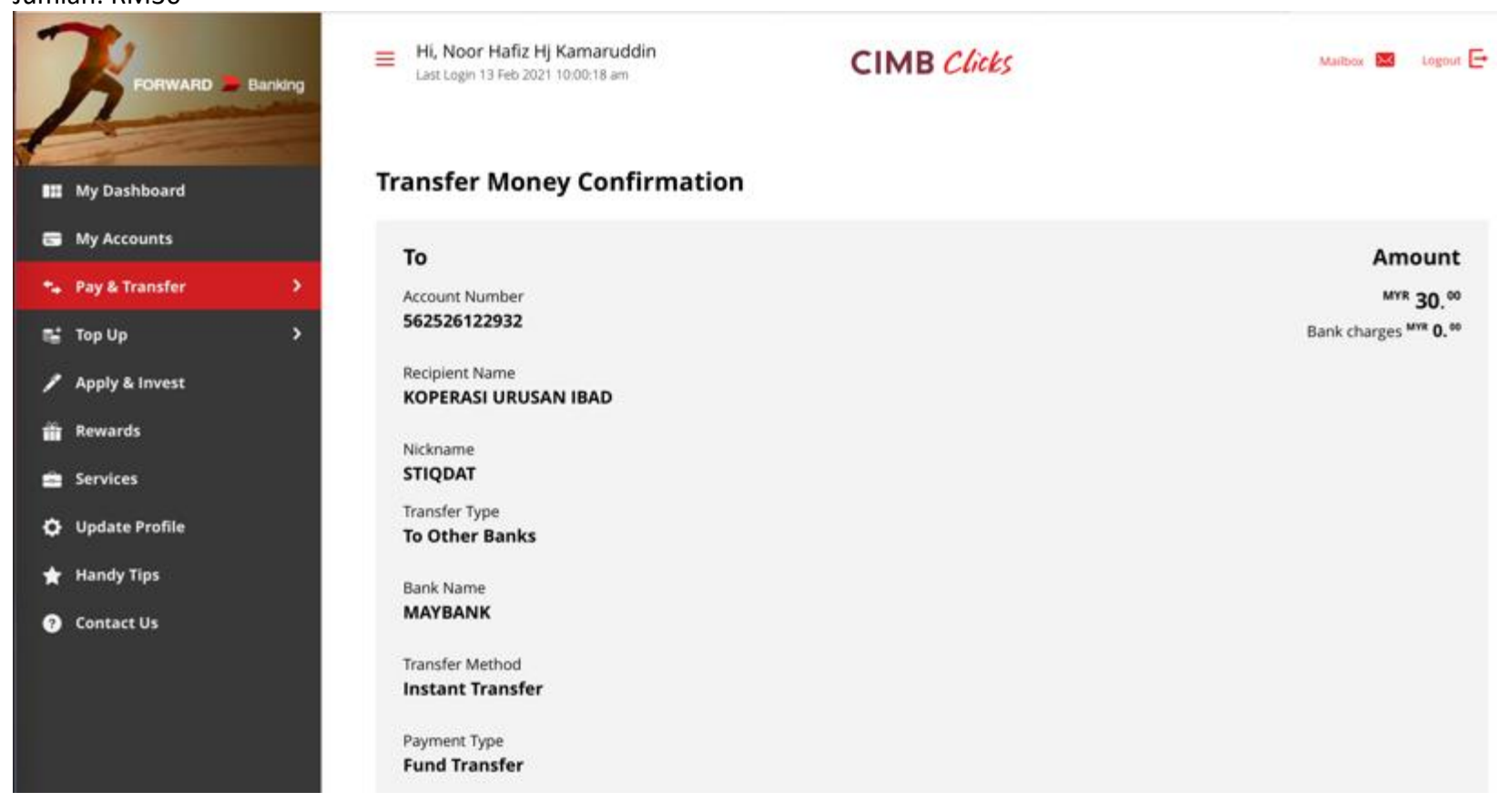

b. Semak Maklumat yang dimasukkan adalah betul:

Semak Tarikh potongan, jumlah potongan dan tarikh akhir potongan bulanan adalah betul.

|                                                                       | Instant Transfer<br>Payment Type<br>Fund Transfer           |                                             |           |
|-----------------------------------------------------------------------|-------------------------------------------------------------|---------------------------------------------|-----------|
| III My Dashboard                                                      | From<br>Account                                             |                                             |           |
| Pay & Transfer                                                        | Transaction Instruction<br>Recipient Reference<br>HAFIZ 841 |                                             |           |
| <ul> <li>Rewards</li> <li>Services</li> <li>Update Profile</li> </ul> | When<br>Date<br>01 Mar 2021                                 | Repeat<br>Monthly                           |           |
| <ul> <li>★ Handy Tips</li> <li>⑦ Contact Us</li> </ul>                |                                                             | End Date<br>01 Mar 2023<br>Occurences<br>25 |           |
|                                                                       | Total                                                       |                                             | MYR 30.00 |